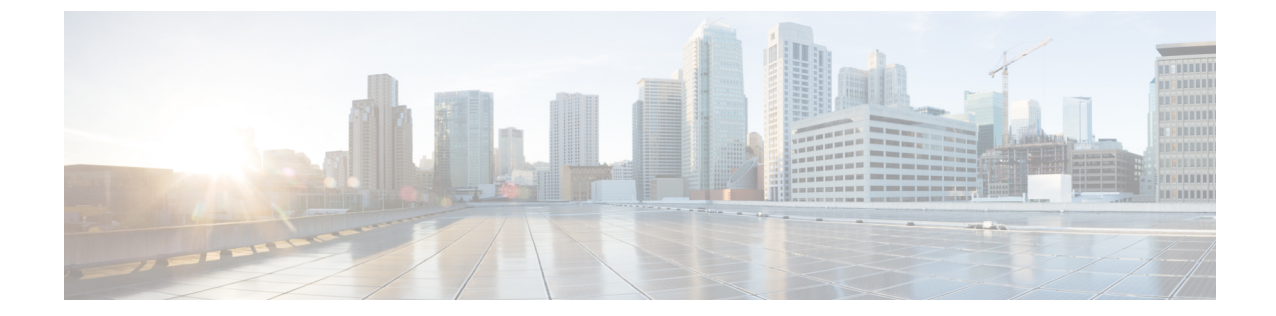

# インスタント メッセージングとプレゼン ス サービスの設定

- Cisco Unified Communications Manager リリース 10.5 以降を使用した IM and Presence サービ ス ワークフロー (1ページ)
- Cisco Unified Communications Manager リリース 9.x 以降を使用した IM and Presence サービ スワークフロー (2ページ)
- IM and Presence サービスの追加 (2 ページ)
- •IM アドレススキームの設定 (3ページ)
- ・メッセージの設定の有効化 (4ページ)
- インスタントメッセージの設定の無効化(5ページ)
- Q&A の管理プレゼンスの設定 (5ページ)

## **Cisco Unified Communications Manager** リリース 10.5 以降 を使用した IM and Presence サービス ワークフロー

手順

|       | コマンドまたはアクション            | 目的                                                                                            |
|-------|-------------------------|-----------------------------------------------------------------------------------------------|
| ステップ1 | IM アドレス スキームの設定 (3 ページ) | ユーザの IM アドレスを設定します。                                                                           |
| ステップ2 | メッセージの設定の有効化 (4 ページ)    | Cisco Unified Communications IM and Presence サービ<br>スで、インスタントメッセージとロギングを有効に<br>するオプションを設定します。 |

## **Cisco Unified Communications Manager** リリース 9.x 以降を 使用した IM and Presence サービス ワークフロー

|       | 手順                              |                                                                                               |
|-------|---------------------------------|-----------------------------------------------------------------------------------------------|
|       | コマンドまたはアクション                    | 目的                                                                                            |
| ステップ1 | メッセージの設定の有効化 (4 ページ)            | Cisco Unified Communications IM and Presence サービ<br>スで、インスタントメッセージとロギングを有効に<br>するオプションを設定します。 |
| ステップ2 | IM and Presence サービスの追加 (2ページ)  | IM and Presence UC サービスを作成します。                                                                |
| ステップ3 | IM and Presence サービスの適用 (3 ページ) | サービス プロファイルに IM and Presence UC サービ<br>スを追加します。                                               |

#### IM and Presence サービスの追加

IM and Presence サービス機能をユーザに提供します。

- ステップ1 [Cisco Unified CM の管理(Cisco Unified CM Administration)]インターフェイスを開きます。
- ステップ2 [ユーザ管理(User Management)]>[ユーザ設定(User Settings)]>[UC サービス(UC Service)]を選択 します。

[UC サービスの検索と一覧表示 (Find and List UC Services)]ウィンドウが開きます。

ステップ3 [新規追加(Add New)]を選択します。

[UC サービスの設定(UC Service Configuration)] ウィンドウが開きます。

- ステップ4 [UCサービスの追加(Add a UC Service)] セクションで、[UC サービスタイプ(UC Service Type)] ドロッ プダウンメニューから [IM および Presence (IM and Presence)] を選択します。
- ステップ5 [次へ (Next)]を選択します。
- ステップ6 次のように IM and Presence サービスの詳細を入力します。
  - a) [製品のタイプ(Product Type)] ドロップダウンメニューから [Unified CM (IM および Presence) (Unified CM (IM および Presence))] を選択します。
  - b) [名前(Name)]フィールドにサービスの名前を入力します。
    入力した名前は、プロファイルにサービスを追加する際に表示されます。 入力する名前は必ず、一意的でわかりやすく、かつ意味が通じるものにしてください。
  - c) 必要であれば、「説明 (Description)]フィールドに説明を入力します。

d) [ホスト名/IP アドレス (Host Name/IP Address)]フィールドに、インスタント メッセージ/プレゼンス サービスのアドレスを入力します。

重要 サービスのアドレスは完全修飾ドメイン名または IP アドレスである必要があります。

ステップ1 保存を選択します。

#### IM and Presence サービスの適用

Cisco Unified Communications Manager で IM and Presence サービスを追加したら、クライアント が設定を取得できるようにそのサービスをサービスプロファイルに適用する必要があります。

始める前に

IM and Presence サービスの追加 (2ページ)

- ステップ1 [Cisco Unified CM の管理(Cisco Unified CM Administration)]インターフェイスを開きます。
- ステップ2 [ユーザ管理 (User Management)]>[ユーザ設定 (User Settings)]>[サービス プロファイル (Service Profile)]の順に選択します。

[サービス プロファイルの検索と一覧表示 (Find and List Service Profiles)]ウィンドウが開きます。

ステップ3 目的のサービス プロファイルを検索し、それを選択します。

[サービス プロファイルの設定 (Service Profile Configuration)] ウィンドウが開きます。

- ステップ4 [IM/プレゼンス プロファイル (IM and Presence Profile)]セクションで、次のドロップダウン リストから、 サービスを最大3つ選択します。
  - Primary
  - ・セカンダリ
  - ・ターシャリ (Tertiary)

ステップ5 [保存 (Save)]をクリックします。

### IM アドレス スキームの設定

この機能は、Cisco Unified Communications Manager IM and Presence Service リリース 10.x 以降で サポートされます。 Cisco Unified Communications Manager IM and Presence Service リリース 9.x 以前のバージョンで使用されるデフォルト IM アドレススキームは、UserID@[Default Domain] です。

- ステップ1 [IM アドレス スキーム (IM Address Scheme)]を選択します。
  - a) [Cisco Unified CM IM and Presence の管理(Cisco Unified CM IM and Presence Administration)]を開きま す。
  - b) [プレゼンス (Presence)]>[設定 (Settings)]>[詳細設定 (Advanced Configuration)]を選択します。 [プレゼンスの詳細設定 (Advanced Presence Settings)]ウィンドウが開きます。
  - c) [IM アドレススキーム (IM Address Scheme)]を選択し、リストから次のいずれかを選択します。
    - UserID@[Default Domain]

```
ユーザ ID を使用する場合は、デフォルト ドメインが設定されていることを確認します。 たとえば、サービスには cups ではなく、cups.com という名前を付ける必要があります。
```

- Directory URI
- ステップ2 必要なマッピングを選択します。
  - a) [Cisco Unified CM の管理(Cisco Unified CM Administration)]を開きます。
  - b) [システム (System)]>[LDAP]>[LDAP ディレクトリ (LDAP Directory)]を選択します。 [LDAP ディレクトリの検索と一覧表示 (Find and List LDAP Directories)]ウィンドウが開きます。
  - c) リストからディレクトリを検索して選択します。 [LDAP ディレクトリ(LDAP Directory)]ウィンドウが開きます。
  - d) [同期対象の標準ユーザフィールド (Standard User Fields To Be Synchronized)]セクションで、マッピン グを選択します。
    - LDAP フィールドにマッピングされるユーザ ID。デフォルトは sAMAccountName です。
    - mail と msRTCSIP-primaryuseraddress のどちらかにマッピングされるディレクトリ URI。

## メッセージの設定の有効化

インスタントメッセージング機能を有効にし、設定します。

- **ステップ1** [Cisco Unified CM IM and Presence の管理(Cisco Unified CM IM and Presence Administration)]インターフェ イスを開きます。
- ステップ2 [メッセージング (Messaging)]>[設定 (Settings)]の順に選択します。
- ステップ3 次のオプションを選択します。
  - ・インスタントメッセージを有効にする(Enable instant messaging)
  - クライアントでのインスタントメッセージ履歴のログ記録を可能にする(Allow clients to log instant message history)
  - ・インスタントメッセージでの切り取り/貼り付けを可能にする(Allow cut & paste in instant messages)

- ステップ4 他のメッセージング設定も適切に選択します。
- ステップ5 保存を選択します。
  - **重要** Cisco Jabber は、Cisco Unified Communications Manager IM and Presence Service リリース 9.0.x の [プレ ゼンスの設定(Presence Settings)]ウィンドウで次の設定をサポートしません。
    - •[ユーザーの通話中に DND ステータスを使用する(Use DND status when user is on the phone)]
    - •[ユーザーがミーティングに参加しているときに DND ステータスを使用する(Use DND status when user is in a meeting)]

次のタスク

• Cisco Unified Communications Manager IM and Presence Service リリース 9.x 以降を使用して いる場合は、IM and Presence サービスの追加 (2ページ)。

## インスタントメッセージの設定の無効化

連絡先を展開する電話モードでは、インスタントメッセージが電話モードでの展開に適用され ないため、ユーザのインスタントメッセージをオフにすることができます。

- ステップ1 [Cisco Unified CM IMおよびプレゼンス管理(Cisco Unified CM IM and Presence Administration)]から、 [メッセージ(Messaging)]>[設定(Settings)]に移動します。
- ステップ2 [インスタントメッセージを有効にする(Enable instant messaging)]をオフにし[保存(Save)]をクリックします。

次のタスク

Cisco XCP Router サービスを再起動します。

## Q&Aの管理プレゼンスの設定

ユーザのプレゼンス設定は、デフォルトで有効になっています。ただし、連絡先展開を使用した電話モードでは、プレゼンス設定を無効にしても、そのユーザはクライアントに表示されません。

ステップ1 [Cisco Unified CM IM and Presence の管理(Cisco Unified CM IM and Presence Administration)]から、[プ レゼンス(Presence)]>[設定(Settings)]>[標準設定(Standard Configuration)]に移動します。 **ステップ2** [プレゼンス ステータスの共有を有効にする(Enable availability sharing)]をオフにして[保存(Save)]を クリックします。

#### 次のタスク

Cisco XCP Router サービスを再起動します。

翻訳について

このドキュメントは、米国シスコ発行ドキュメントの参考和訳です。リンク情報につきましては 、日本語版掲載時点で、英語版にアップデートがあり、リンク先のページが移動/変更されている 場合がありますことをご了承ください。あくまでも参考和訳となりますので、正式な内容につい ては米国サイトのドキュメントを参照ください。